## 初回利用開始手続きの流れ(※ご利用されるサービスにより登録方法が異なるのでご注意ください)

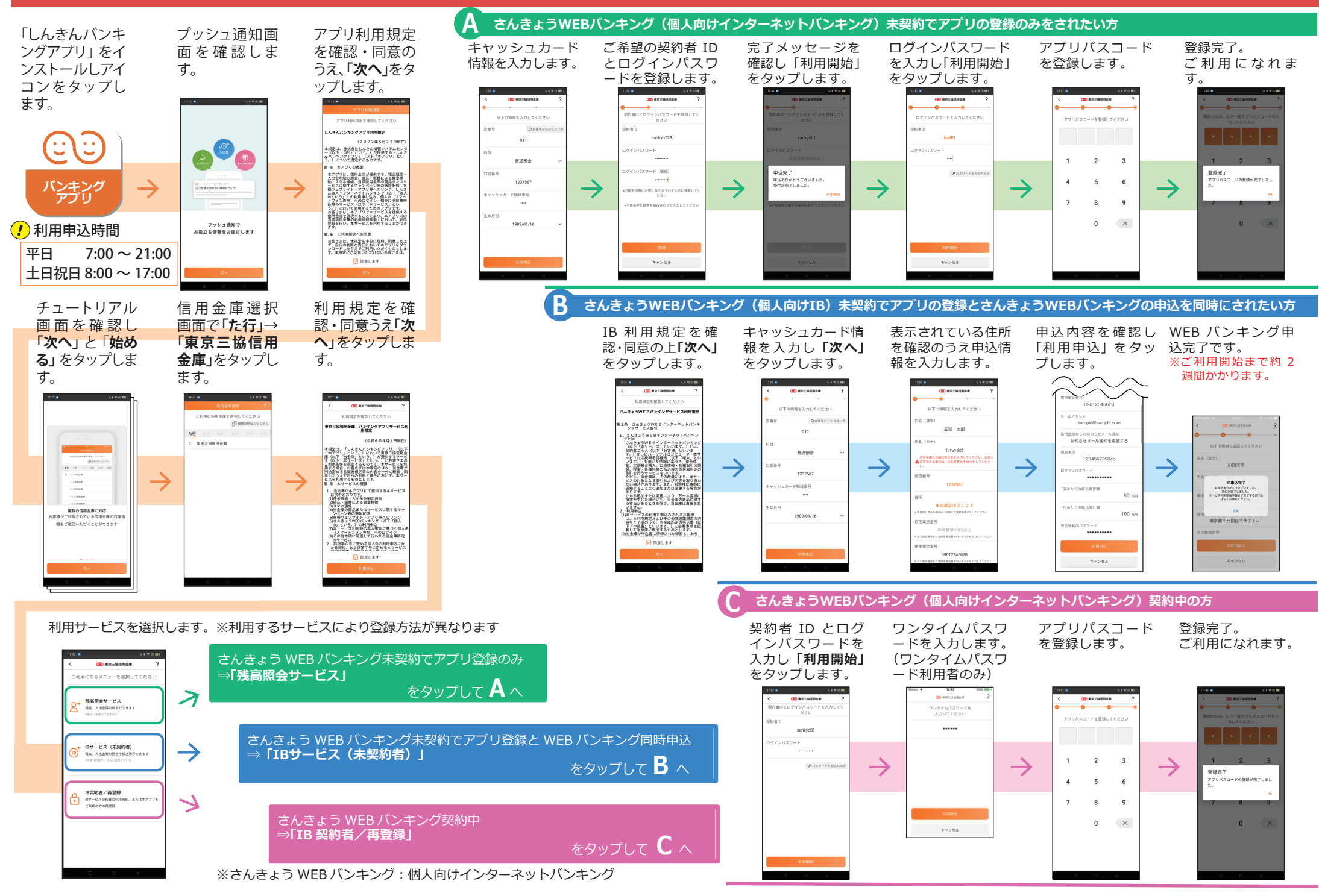